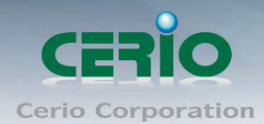

# **CERIO** Corporation

# CSU-04E-R

## 4 bay 四層 2.5/3.5 吋 SATA 硬碟 USB3.0

高速磁碟陣列儲存器

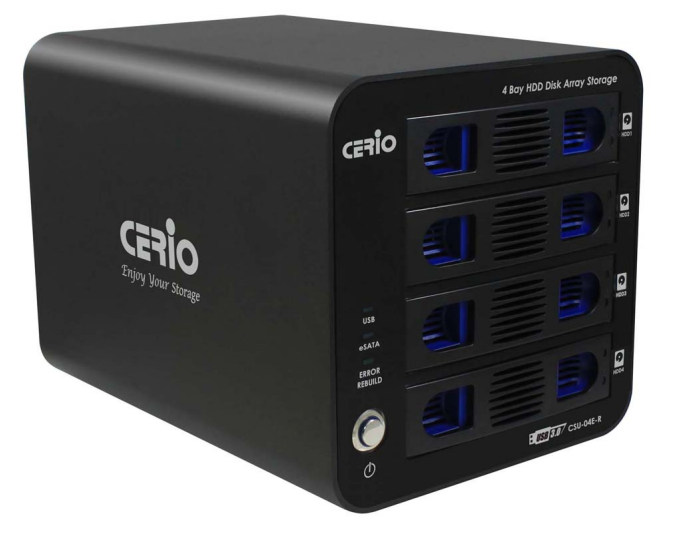

使用手冊

Copyright © 2012 by Cerio Corporation. All rights reserved.

Tel : +(886) 2-8667-6160 #222 Fax : +(886) 2-8667-6555 Sales-Mail : sales@cerio.com.tw

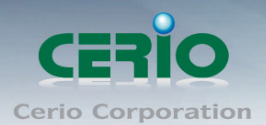

| 1. | 產品  | 出簡介                | 3  |
|----|-----|--------------------|----|
|    | 1.1 | 產品概要               | 3  |
|    | 1.2 | 包裝內容               | 5  |
|    | 1.3 | 產品特色               | 5  |
|    | 1.4 | 產品規格               | 5  |
|    | 1.5 | 面板功能說明             | 6  |
| 2. | 系統  | 浩需求                | 7  |
|    | 2.1 | 支援的作業系統            | 7  |
|    | 2.2 | 作業系統版本             | 7  |
|    | 2.3 | 介面說明               | 8  |
| 3. | 硬磷  | 和置                 | 8  |
|    | 3.1 | 安裝設定(3.5 吋硬碟)      | 8  |
|    | 3.2 | 安裝設定(2.5 吋硬碟)      | 9  |
|    | 3.3 | 說明設定 RAID 切換模式     | 10 |
|    | 3.4 | 硬碟電源開關切換           | 14 |
|    | 3.5 | RAID 模式設定          | 14 |
| 4. | 作業  | 《系統軟體設定            | 16 |
|    | 4.1 | 初始值設定              | 16 |
| 5. | 作業  | ξ系統顯示 CSU-04E-R 狀態 | 18 |
| 6. | 問題  | 夏解析                | 19 |
|    |     |                    |    |

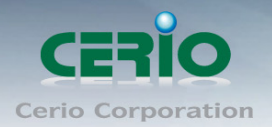

# 1.產品簡介

#### 1.1 產品概要

以現在網路多元化應用的時代,常常發現企業組織或玩家用戶儲存空間不夠使用,想儲存大量 的資料都需要分開好幾個磁區儲存,而在中小企業組織想備援龐大資料時,不是要花上大筆的 備援資料系統,甚至架設主機當資料備援,或是分開好幾個硬碟做備援工具,不但消耗公司預 算,在管理也增添更多不便。而 CERIO CSU-04E-R 的高速磁碟陣列儲存器能快速又安全的 備份用戶資料,有效解決資料備份或存取問題。

在 CERIO CSU-04E-R 設備不但支援 RAID 功能以外,並設計硬碟熱插拔功能,在不需斷電情況下能靈活的更換硬碟,且 CSU-04E-R 是以鋁合金外殼鑄造,強化外殼保護,除了有效保護 硬碟外,更能達到完美的散熱效果,讓運作上更添加一份保障,在硬碟支援部分 CERIO CSU-04E-R 技術上已能支援到 6TB 的硬碟大容量。

CERIO CSU-04E-R 支援 7 種不同的模式,分別為 RAID(0,1,3,5)、CLONE、JBOD(LARGE) 及 Normal 等多元化應用,讓磁碟陣列系統不再單單只是做陣列應用而已,達到滿足企業更多應用空間

## 安裝設定超簡單

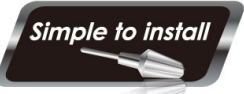

CERIO CSU-04E-R 支援4組3.5/2.5吋SATA硬碟, 且4組SATA硬碟槽 並非只能做RAID磁碟陣列而已, CERIO同時考量到客戶群的多元化多 應用之需求,加入智慧型的JBOD功能,讓使用者不需要使用相同容量 的硬碟就能將這4組硬碟整合為一組超大容量的儲存空間,且3.5吋硬碟

安裝免螺絲。而CSU-04E-R的4組硬碟槽除了能同時啟用4組硬碟以外,也能單獨使用一顆 硬碟,只要在CSU-04E-R的設備上利用切換調節功能,就能輕鬆的完成需求應用。

#### 延展整合性

CERIO 的產品開發的概念,除滿足世下檔案資料日益龐大資料需儲存外,並以客戶使用需求做最大考量,CERIO 堅持為使用者提供完整解決方案,CSU-系列未來更將可配合使用結合雲端概念開發 CSN-系列網路儲存與相關儲存裝置被集中管理方式管理,讓中小型企業組織甚至大型企業組織都能方便整合應用,集中的控管,有效的節省企業組織的規劃預算。

#### 企業備援/存取的最佳解決方案

在企業的環境架構,常常需要一台伺服器去分享資料,或是備份公司的資料或是備份 E-Mail 資料等等,都需要有個大空間儲存設備來存放公司的龐大資料,以往都是需花上一大筆金額來 建設資料備存系統,也因如此常讓中小型企業在為了備份資料而煩惱,而 CERIO 推出的 CSU-04E-R 設備,則能改善中小型企業對資料儲存空間有了更多的方便性及可靠性,讓中小 型企業也能有完善的備份系統,解決中小型企業的困擾。

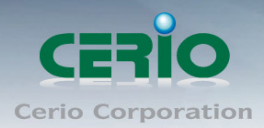

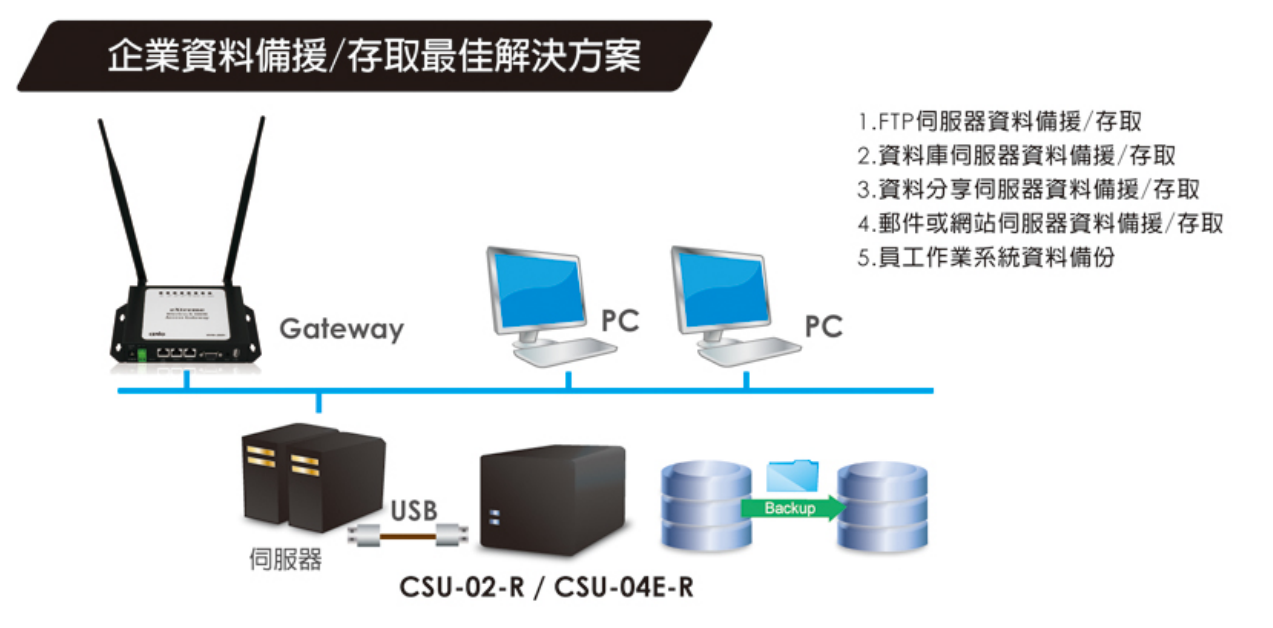

## 玩家必備的備援/存取利器

現在很多玩家用戶常常因要儲存大量的音樂及影片而卻因為空間不足,導致東存西存讓資料檔案分散一堆很難管理,或是住家架設了 IP Camera 而影片都無法長存而煩惱,甚至因為將檔案存在系統碟上,當系統出現異狀重新安裝時,整個資料卻遺失,造成很大的損失,只要在電腦上加裝了 CERIO CSU-04E-R 設備,就能有效集中儲存/讀取,解決資料儲存/讀取的煩惱。

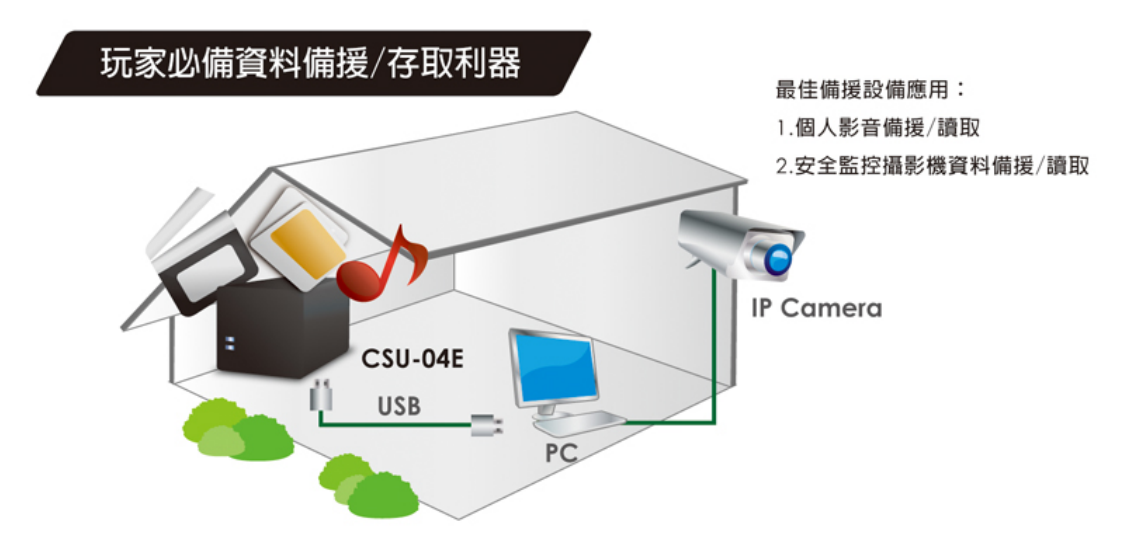

Tel: +(886) 2-8667-6160 #222 Fax: +(886) 2-8667-6555 Sales-Mail: sales@cerio.com.tw

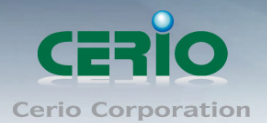

1.2 包裝內容

| CSU-04E-R   | x1 |
|-------------|----|
| USB 3.0 傳輸線 | x1 |
| eSATA 傳輸線   | x1 |
| 變壓器         | x1 |
| 變壓器電源線      | x1 |
| 螺絲包(組)      | x1 |
| 保固卡         | x1 |
| 軟體光碟        | x1 |
|             |    |

## 1.3 產品特色

- ▶ 支援Windows / LINUX / Apple Mac OS X 10.3以上, 作業系統
- ▶ 支援USB 3.0 / 2.0 / 1.1
- ▶ 支援eSATA介面
- ▶ 支援硬碟熱插拔功能
- ▶ 使用鋁合金重金屬外殼製造
- ▶ 支援3.5"和2.5" SATA硬碟
- ▶ 安裝3.5"硬碟無須使用螺絲固定
- ▶ 一顆硬碟最大容量支援6TB, 共可崁入4顆硬碟
- ▶ 支援軟/硬體切換方式調節RAID模式
- ➢ RAID模式支援RAID(0,1,3,5)、CLONE、JBOD(LARGE)及Normal等七種模式

## 1.4 產品規格

#### 規格及特性

| 傳送連接埠                   | USB 3.0 / 2.0 / 1.1 , eSATA<br>古瑶目右 USB 3.0 的 PC/Server 武昌 Apple Macintosh |
|-------------------------|----------------------------------------------------------------------------|
| <b>术</b> 统安水            | 文援兵有 USD 5.0 的 FU/Server 或走 Apple Macintosh                                |
| 糸就操作                    | 支援 Windows 7,WindowsVista,Windows XP                                       |
|                         | UNIX/LINUX , Apple Mac OS X 10.3 或更新版本                                     |
| 產品尺寸 <b>(L x W x H)</b> | 229 x 165 x 165 mm                                                         |
| 重量 (不包含硬碟)              | 3Kg                                                                        |
| 儲存溫度                    | 0 °C - 40 °C                                                               |
| 操作溼度                    | 15% - 85%                                                                  |
| 電源供應                    | 100(v)~240(v)                                                              |
| 電源輸出                    | DC +12V , 5.0(A)                                                           |
| 安全規範                    | FCC, CE, ROHS compliant                                                    |

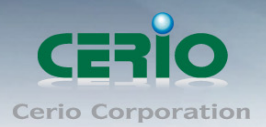

1.5 面板功能說明

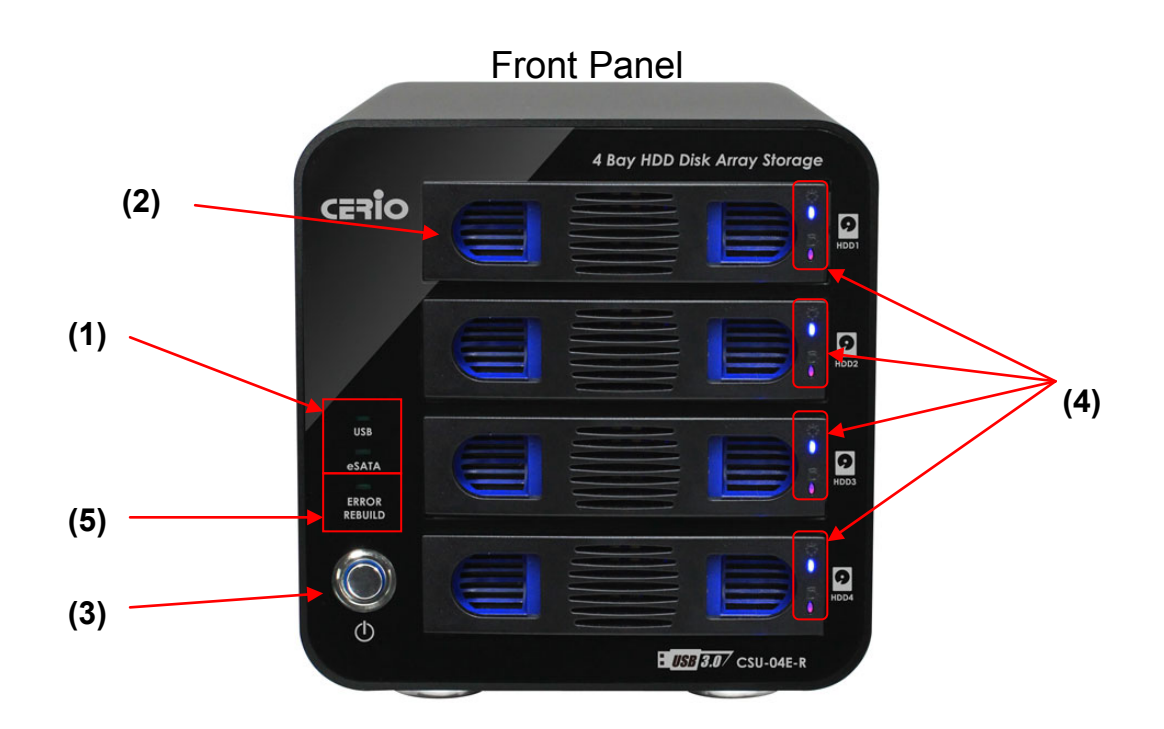

- 1) USB/eSATA LED: 表示被連接的界面的狀態(USB 3.0 / eSATA).
- 2) 硬碟插槽:將硬碟安裝置硬碟槽內,若3.5 吋硬碟則無需使用螺絲固定
- 3) 電源開關:開啟或關閉電源
- 4) 硬碟狀態 LED: 顯示硬碟使用狀態
- 5) REBUILD LED: 硬碟資料重新建置時狀態

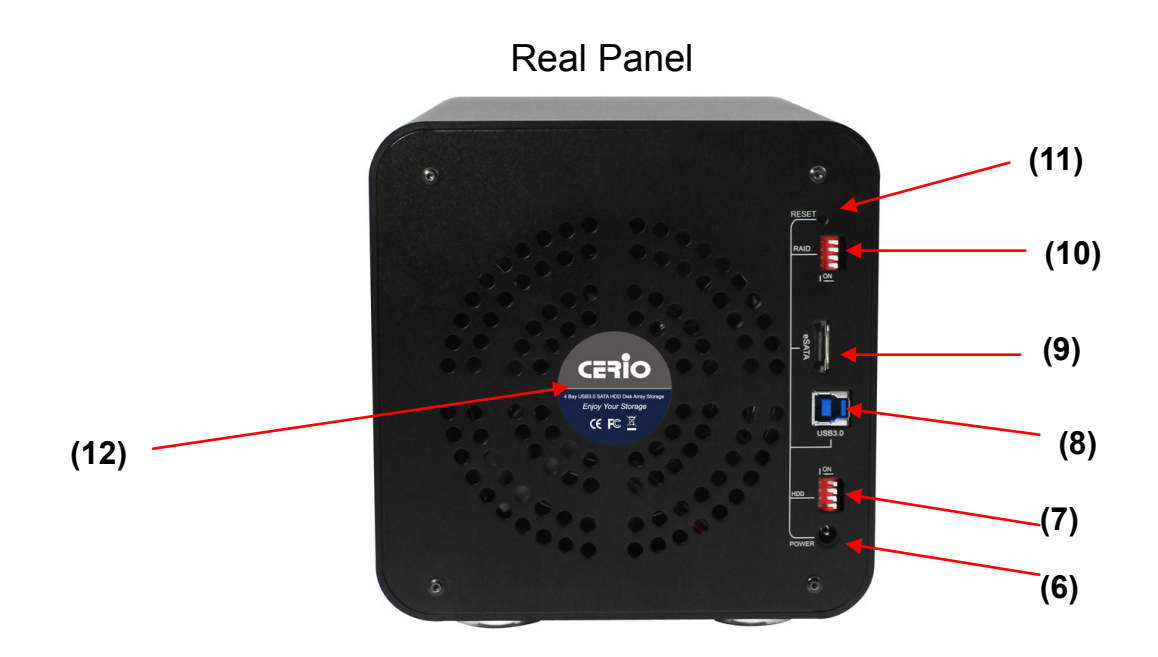

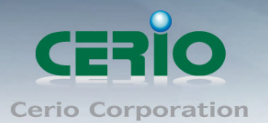

- 6) 電源連接: 連接 CSU-04E-R 使用電源線, (直流 12V 變壓器)
- 7) HDD 切換器:開啟或關閉硬碟區
- 8) USB3.0 連接孔: 使用 USB3.0 連接線, 連接電腦的 USB 接孔
- 9) eSATA 連接孔: 使用 eSATA 介面
- **10) RAID 切換器**: 切換 RAID 功能
- 11)Reset: 重新啟動 RAID 功能
- 12) 散熱風散: CSU-04E-R 主機散熱效果
  - 1. 硬碟在運作過程中將產生高熱氣的可能性,建議將設備擺放置散熱性高的環境

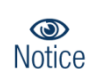

2. 本產品已有支援 e-SATA Multiplier 功能,當 CSU-04E-R 與電腦的 e-SATA 連接後,將能正常並同時使用多顆硬碟,不過需要您電腦主機板上的 e-SATA 晶片也需支援 Port Multiplier(多功能埠)功能,才能多顆硬碟同時透過 eSATA 使用,可請洽主機板 廠商洽詢是否支援 e-SATA Port Multiplier

## 2.系統需求

## 2.1 支援的作業系統

**支援具備 USB 埠的筆記型電腦或是 PC 個人桌上型電腦, CSU-04E-R** 支援 USB 1.1/2.0/3.0, 和 SATA I/ SATAII 介面, 及 eSATA 介面

以下系列支援的蘋果麥金塔(支援 2001 年以後的 PowerPC)

- PowerMac G4/G5, PowerBookG4, i-Book, e-Mac
- ▶ 作業系統有被推薦支援 USB3.0 的模組

#### 2.2 作業系統版本

Windows7/ Windows Vista / XP Home Edition SP1/Professional SP1 /Windows 2000 Professional SP3 , Windows Me 和 Windows 98SE

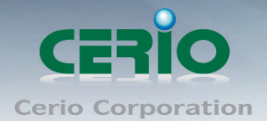

蘋果麥金塔電腦 Apple Mac OS X 10.3 版本之後, (推薦 10.3.9 或 10.4 或更新的版本)

- ➤ 在作業系統 Windows ME / 98SE 下, 請勿使用超過 137GB
- 若要並列 3.5 或 2.5 吋 IDE 介面硬碟的 LBA(Logical Block Addressing),可選擇使用 3.5 或 2.5 吋 IDE 轉接器

## 2.3 介面說明

硬碟使用介面:SATA I/II 介面 主機連接(包含蘋果麥金塔電腦):USB3.0 介面或 eSATA 介面

## 3. 硬碟配置

## 3.1 安裝設定(3.5 吋硬碟)

#### 請依照下列步驟進行硬體安裝設置

步驟一:請輕壓硬碟槽前方面板內(藍色部分)左右兩個活動門閂後,往外拉出

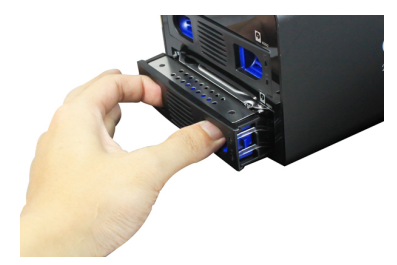

步驟二:請將硬碟插槽左右兩側(藍色)卡榫,往外撥開

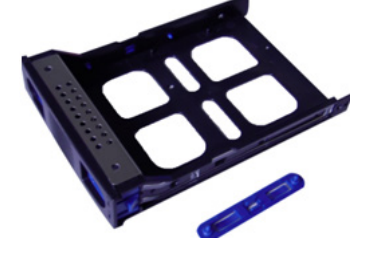

步驟三:請將3.5 吋硬碟對準螺絲孔,輕放於硬碟槽內

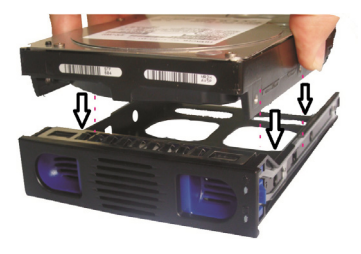

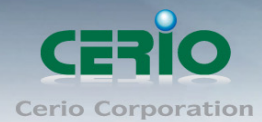

#### 步驟四:將(藍色)卡榫扣住硬碟

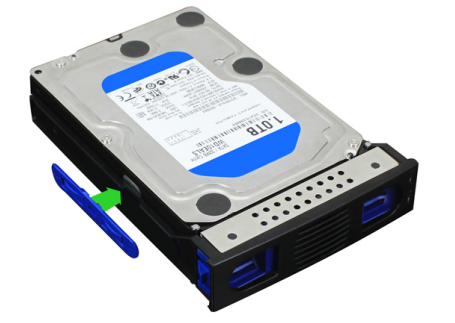

步驟五: 再將以安裝好硬碟的硬碟槽裝回置 CSU-04E-R 內, 完成硬碟安裝

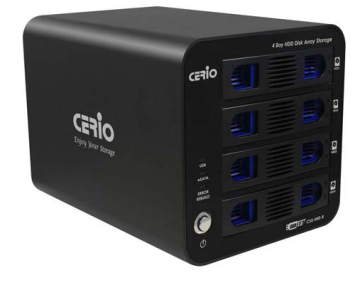

3.2 安裝設定(2.5 吋硬碟)

步驟一:請輕壓硬碟槽前方面板內(藍色部分)左右兩個活動門閂後,往外拉出

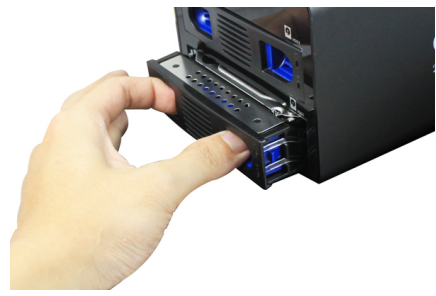

步驟二:請將硬碟插槽左右兩側(藍色)卡榫,往外撥開

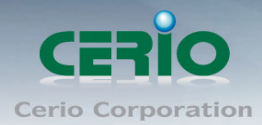

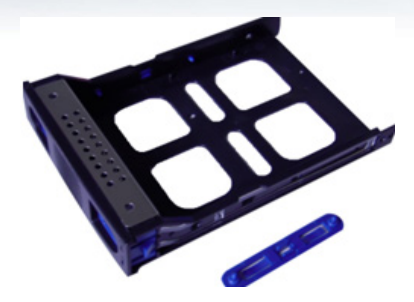

**步驟三**:將硬碟輕放置硬碟槽,並確認硬碟與硬碟槽內 2.5 吋的四個螺絲孔位對齊後,利用四個螺絲鎖上,完成裝置

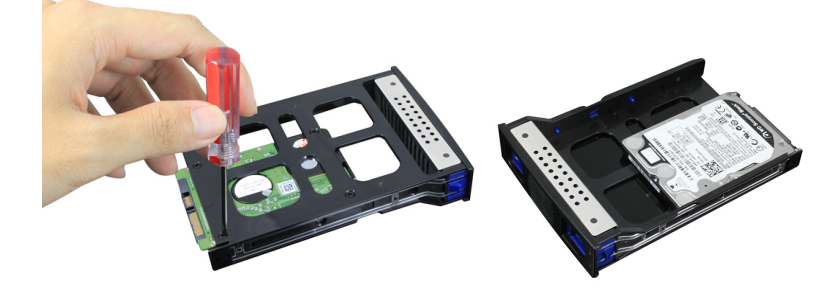

步驟四: 再將以安裝好硬碟的硬碟槽裝回 CSU-04E-R 內, 完成硬碟安裝

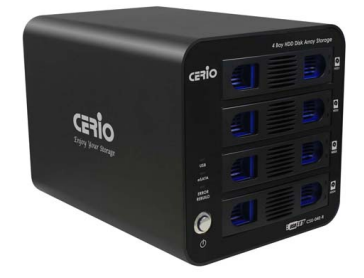

## 3.3 說明設定 RAID 切換模式

硬碟組合型態,可藉由 CSU-04E-R 背部上的 RAID 切換器,進行調節所需的模式

#### ▶ RAID 切換器設定表

| 項 | RAID 榵式 | 初场哭   | ≣⊕ | HB   |  |
|---|---------|-------|----|------|--|
| 目 |         | 971英伯 | 中化 | C.C. |  |

Tel: +(886) 2-8667-6160 #222 Fax: +(886) 2-8667-6555 Sales-Mail: sales@cerio.com.tw

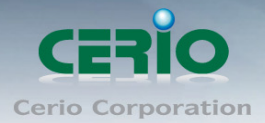

| 1 | Normal          | 1 2 3 4<br>ON | 在安裝四組硬碟後,此模式則會在作業系統上顯示出四<br>組硬碟的儲存空間(請參考模組切換設置)                          |
|---|-----------------|---------------|--------------------------------------------------------------------------|
| 2 | (Large<br>JBOD) | 1 2 3 4<br>ON | 在安裝四組硬碟後,此模式則會在作業系統上顯示出 1<br>組硬碟,而儲存空間則為四顆硬碟相加的空間(請參考模<br>組切換設置)         |
| 3 | Clone           | 1 2 3 4<br>ON | 在安裝四組硬碟後,此模式則會在作業系統上顯示出 1<br>組硬碟,而儲存空間則為四顆硬碟中以最小容量那顆為<br>基準(請參考模組切換設置)   |
| 4 | RAID0           | 1 2 3 4<br>ON | 在安裝四組硬碟後, 此模式則會在作業系統上顯示出 1<br>組硬碟, 而儲存空間則為最小硬碟容量的空間作 RAID<br>(請參考模組切換設置) |
| 5 | RAID1+0         | 1 2 3 4<br>ON | 在安裝四組硬碟後,此模式則會在作業系統上顯示出 1<br>組硬碟 使用 RAID1+0 方式演算(請參考模組切換設置)              |
| 6 | RAID3           | 1 2 3 4<br>ON | 在安裝四組硬碟後, 此模式則會在作業系統上顯示出 1<br>組硬碟 使用 RAID3 方式演算(請參考模組切換設置)               |
| 7 | RAID5           | 1 2 3 4<br>ON | 在安裝四組硬碟後, 此模式則會在作業系統上顯示出 1<br>組硬碟 使用 RAID5 方式演算(請參考模組切換設置)               |

#### > RAID 模組切換設置說明

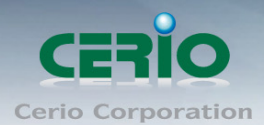

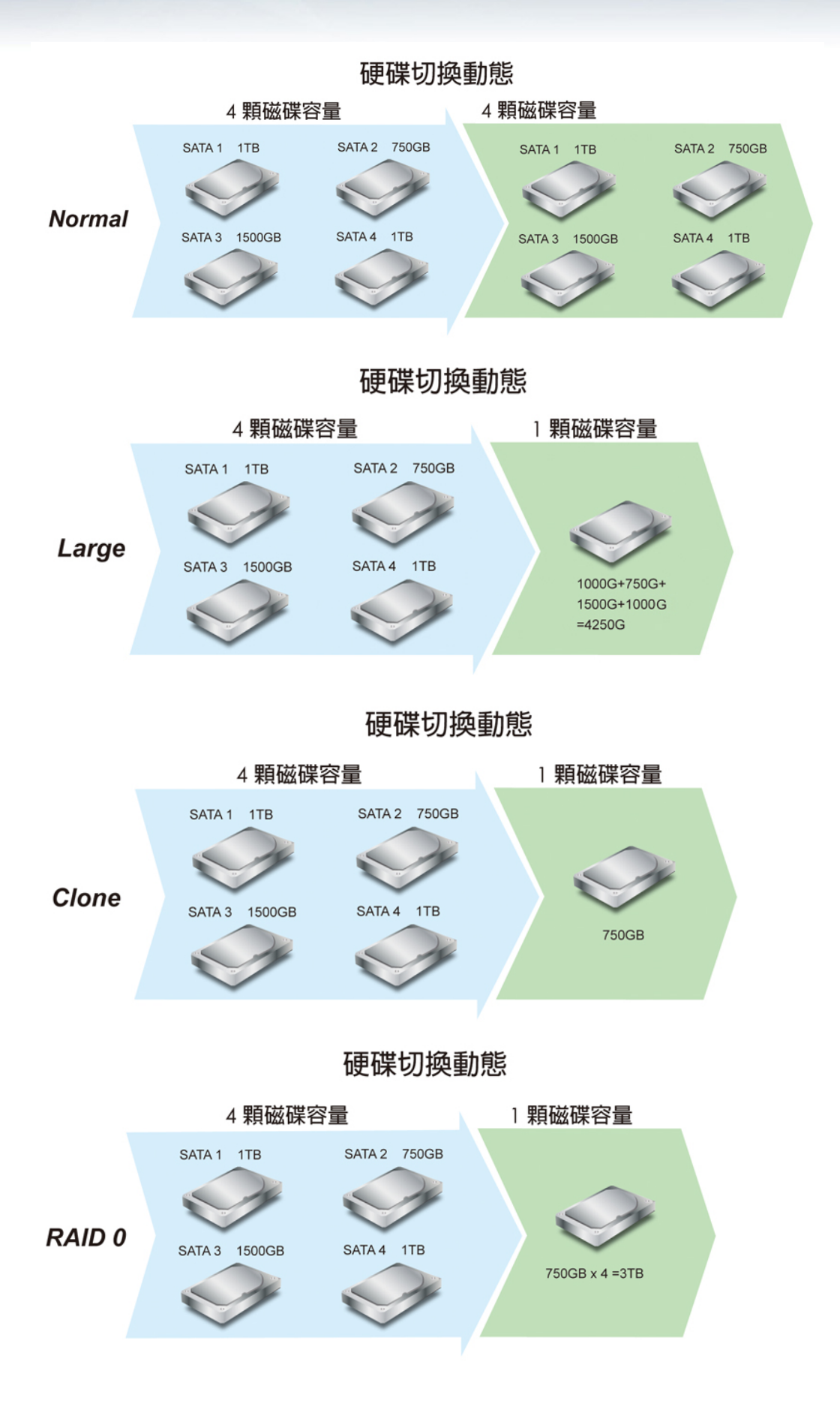

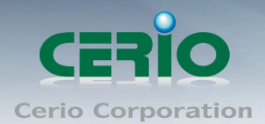

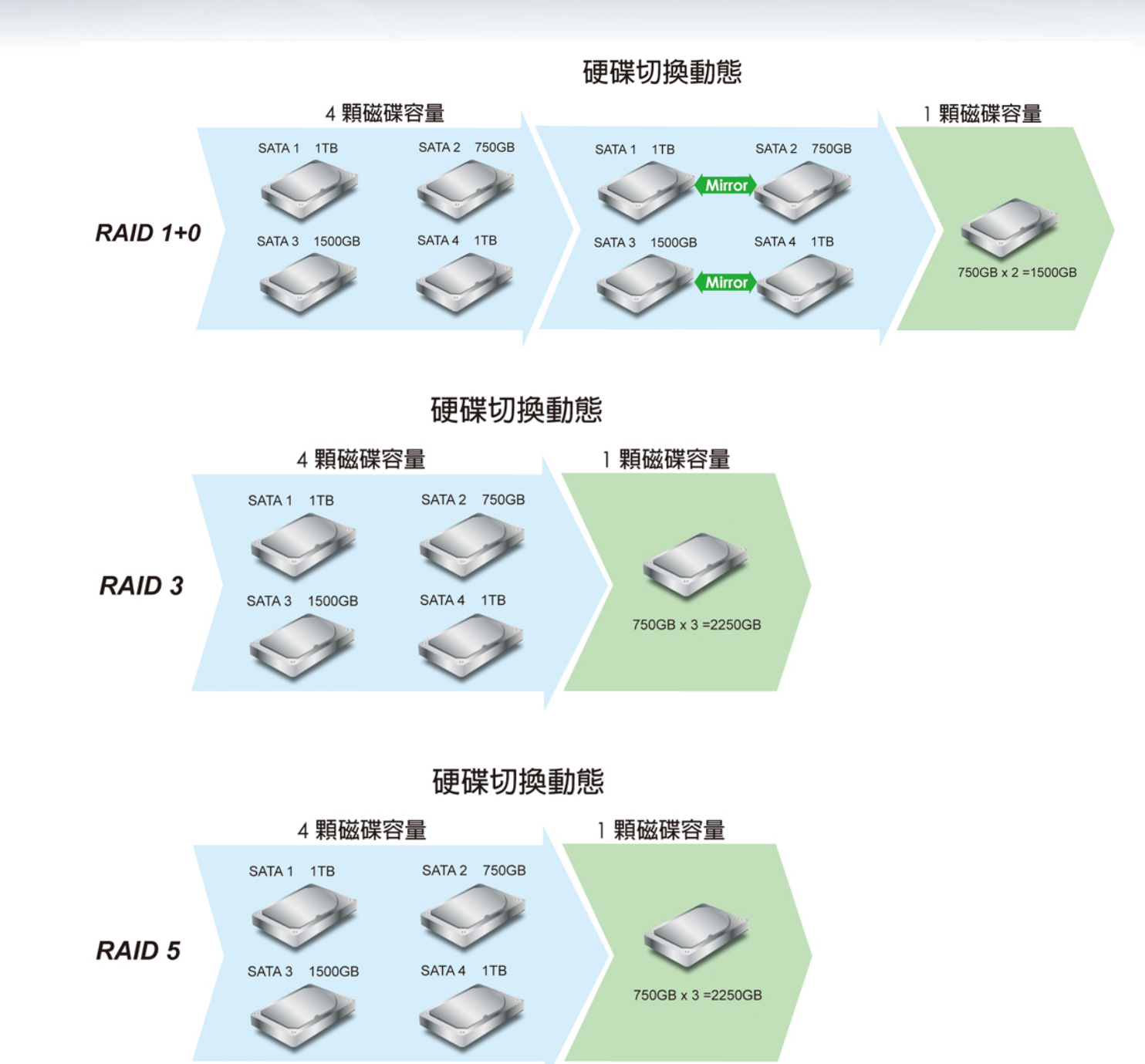

#### > 變更 RAID 模式調節

- 1) 清除舊模式: 請先關閉 CSU-04E-R 電源, 將 RAID 切換器的 1~4 全調節為 off, 確認 後請按住 Reset 按鍵勿放開, 再開啟電源後約 15 秒再放開 Reset 按鍵即可
- 2) 建立新模式:請先關閉 CSU-04E-R 電源,將 RAID 切換器調節所需的設定模式,(請參考 RAID 切換器設定表),確認後請按住 Reset 按鍵勿放開,再開啟電源後約 15 秒再放開 Reset 按鍵即可完成變更模式。

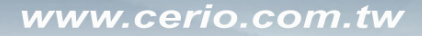

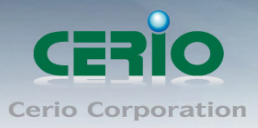

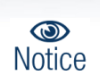

當每次切換調節RAID模式後,硬碟磁區的所有資料將全部會刪除,若要切換 模式前,請確認資料以備份出,之後再進行切換模式動作

## 3.4 硬碟電源開關切換

**CSU-04E-R** 可透過備後 HDD 的開關功能,進行磁碟的電源開與關功能,依照切換器的 1~4 分別為硬碟的 1~4 個硬碟槽,如下圖說明

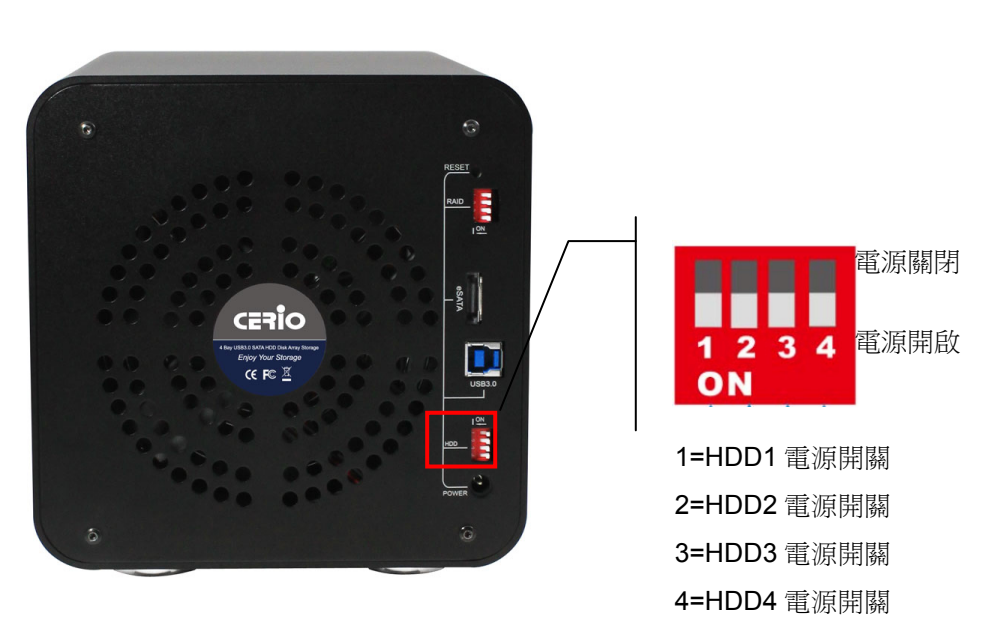

#### CSU-04E-R 背部的 HDD 電源切換器

## 3.5 RAID 模式設定

CSU-04E-R 的 RAID 模式是可經由管理程式去設定,請利用隨機附上 CD 的驅動軟體,進行 安裝程序

當雙擊 setup.exe 軟體進行安裝時,將出現以下訊息,若確認安裝請點選安裝完成作業程序

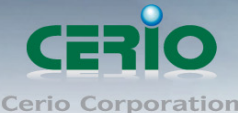

**Cerio Corporation** 

| CERIO HW RAID Manager - Installation Wizard                                         |                             |  |  |  |  |  |  |
|-------------------------------------------------------------------------------------|-----------------------------|--|--|--|--|--|--|
| 精靈已準備就緒,可以開始安裝了。                                                                    |                             |  |  |  |  |  |  |
|                                                                                     | 接一下「安装」以開始安装。接一下「取消」結束安装精霊。 |  |  |  |  |  |  |
|                                                                                     | 安装 取消                       |  |  |  |  |  |  |
| CERIO HW RAID Manager                                                               | - Installation Wizard       |  |  |  |  |  |  |
| 安裝精靈已成功完成                                                                           | 安装了・                        |  |  |  |  |  |  |
| 送<br>下<br>「<br>定<br>定<br>で<br>定<br>で<br>た<br>一<br>下<br>「<br>完<br>成<br>」 以結束精量。<br>・ |                             |  |  |  |  |  |  |
| 完成                                                                                  |                             |  |  |  |  |  |  |

確認安裝成功後, 點選完成並立即啟動應用程式時, 將能進入磁碟管理頁面

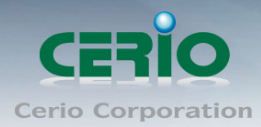

|               |      |                                                                                     |                                          | Managar                                                               |   |
|---------------|------|-------------------------------------------------------------------------------------|------------------------------------------|-----------------------------------------------------------------------|---|
|               |      | RAID and Disk Info                                                                  | rmation                                  |                                                                       | 2 |
| Basic Mode    |      | Controller 1<br>P0: Backup-Q H/W L<br>M0: FUJTSU MH<br>M1: WDC WD75<br>M2: WDC WD50 | 1<br>RAID組等級<br>狀態<br>容畢<br>已插入的成員       | Controller Information [1]<br>LARGE<br>正常<br>1276.06 GB<br>M0, M1, M2 |   |
| (C)           |      |                                                                                     | Disk1<br>111.75 GB<br>Disk2<br>698 59 GB | M0(P0)<br>111.75 GB<br>M1(P0)<br>698 59 GB                            |   |
| Advanced Mode |      |                                                                                     | Disk3<br>465.72 GB                       | M2(P0)<br>465.72 GB                                                   |   |
|               | (III |                                                                                     | 8                                        |                                                                       |   |

# 4. 作業系統軟體設定

## **4.1** 初始值設定

- Windows7/windows vista/Windows 2000 / XP/ Vista 作業系統 請使用 CERIO CSU-04E-R 所附的 USB 3.0 連接線,將設備連接至電腦的 USB 埠上,然 後進入系統進行格式化動作,以 Windows XP 為例
  - 請在作業系統上點選→開始 → 控制台 → 系統管理工具 → 電腦管理 → 磁碟管
    理

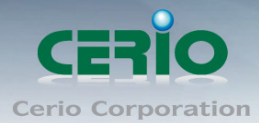

| 🗐 檔案(E) 執行(A) 檢視(Y) 祸 | 窗(W) 說明(H)        |                              |                         |           |
|-----------------------|-------------------|------------------------------|-------------------------|-----------|
| ← → 🗈 🖬 😫 🔯           |                   |                              |                         |           |
| 📃 電腦管理 (本機)           | 磁碟區               | 配置 類型 檔案                     | 案系統   狀態                | 容量        |
| 白 🌇 系統工具              | 🔲 (C:)            | 磁碟分割 基本 FAI                  | 『32   狀況良好 (系統)         | 53.62 GB  |
| ∃ 🗐 事件檢視器             | ■新增磁碟區 (D:)       | 磁碟分割 基本 NTH                  | 158 狀況良好                | 179.25 GB |
| □ □ 共用資料火             |                   |                              |                         |           |
| 田 🚮 平馈使用者和研组          |                   |                              |                         |           |
| □ 3 从能出现人口小           |                   |                              |                         |           |
|                       |                   |                              |                         |           |
| □ 🔐 卸除式存放裝置           |                   |                              |                         |           |
|                       | <                 |                              |                         | >         |
| 电影 服務及應用程式            |                   |                              |                         |           |
|                       | ◎ 磁碟 0            |                              | 20                      |           |
|                       | 基本<br>  232.88.6B | (C:)                         | 新增磁碟區 (D:)              |           |
|                       |                   | 55.05 GB FA 152<br>状況良好 (系統) | 1/9.25 GB M IFS<br>狀況良好 |           |
|                       |                   | 22777777799777               | 2 <b>1</b>              |           |
|                       | ◎ 磁碟 1            |                              |                         |           |
|                       | 墨平<br>1164-36 GB  | 1164.26 CD                   |                         |           |
|                       | 連線                | 1104.30 GB<br>未配置            |                         | *         |
|                       | │■ 未配置 ■ 主要码      | 赣碟分割 📕 延伸磁碟分                 | 合割 🗧 邏輯磁碟機              |           |
|                       |                   |                              |                         |           |

 完成連接後,磁碟管理鄉會顯示磁區圖案,請確認硬碟未配置區塊按下滑鼠右鍵,進 行新增硬碟磁碟分割

| ☞ 磁碟 0<br>基本<br>232.88 GB<br>連線  | <b>(C:)</b><br>53.63 GB FAT32<br>狀況良好 (系統) | <b>新增磁碟區 (D:)</b><br>179.25 GB NTFS<br>狀況良好 |  |
|----------------------------------|--------------------------------------------|---------------------------------------------|--|
| ☞ 磁張 1<br>基本<br>1164.36 GB<br>連線 | 1164.36 GB<br>未配置                          | 新增磁碟分割例                                     |  |
|                                  |                                            | N&(P)                                       |  |
| DVD (E:)                         |                                            | 說明(H)                                       |  |

 進行磁碟分割步驟時,可選擇主要/延伸磁區分割,及儲存空間的大小設置,依照使用 者需求進行選擇,最後進行配置磁區代碼,及磁碟格式化動作來完成儲存硬碟

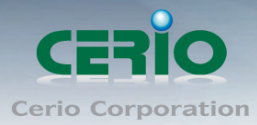

| 📃 檔案(F) 執行(A) 檢視(V) 祸                   | 【窗(₩) 説明(H)       |                      |          |           |           |           | _    | ð× |
|-----------------------------------------|-------------------|----------------------|----------|-----------|-----------|-----------|------|----|
| ← → 🗈 🖬 😫 🔯 👪                           |                   |                      |          |           |           |           |      |    |
| 📃 電腦管理 (本機)                             | 磁碟區               | 配置 類型                | 檔案系統     | 狀態        | 容量        | 可用空間      | 可用 % | 容錯 |
| □ 🌇 系統工具                                | 🗐 (C:)            | 磁碟分割 基本              | FAT32    | 狀況良好 (系統) | 53.62 GB  | 37.35 GB  | 69 % | 否  |
| ● 1 1 1 1 1 1 1 1 1 1 1 1 1 1 1 1 1 1 1 | □新增磁碟區 (D:)       | 磁碟分割基本               | NTFS     | 狀況良好      | 179.25 GB | 137.43 GB | 76 % | 否  |
| 田 🔁 六用 貞科炎                              | ■新増磁候區 (F:)       | 磁條分割 基本              | N TFS    | 狀況艮好      | 1164.36   | 1164.26   | 99 % | 1  |
| ■ 🙀 效能記錄及警示                             |                   |                      |          |           |           |           |      |    |
|                                         |                   |                      |          |           |           |           |      |    |
|                                         |                   |                      |          |           |           |           |      |    |
| 田 黃 訓練式仔放發直                             |                   |                      |          |           |           |           |      |    |
| ·····································   |                   |                      |          |           |           |           |      |    |
| 🗄 🊱 服務及應用程式                             |                   |                      |          |           |           |           |      |    |
|                                         |                   |                      |          |           |           |           |      |    |
|                                         |                   |                      |          |           |           |           |      |    |
|                                         | <                 |                      |          |           |           |           |      | >  |
|                                         | ◎ 磁張 0            |                      |          |           |           |           |      | ^  |
|                                         | 基本                | (C:)                 |          | 新増磁荷      | 🌆 (D:)    |           |      |    |
|                                         | 232.88 GB<br>  連線 | 53.63 GB FA I        | 32<br>本\ | 179.25 GH | B N TFS   |           |      |    |
|                                         | AE-07             | HADLEST (#           | NG)      | AAAL RAT  |           |           |      |    |
|                                         | ☞ 磁碟 1            |                      |          |           |           |           |      |    |
|                                         | 基本                | 新增磁碟區                | (F:)     |           |           |           |      |    |
|                                         | 1104.30 GB<br>連線  | 1164.36 GB I<br>狀況良好 | ITFS     |           |           |           |      | _  |
|                                         |                   | Provide Cal          |          |           |           |           |      |    |
|                                         | 🛓 CD-ROM 0        |                      |          |           |           |           |      | ~  |
|                                         | ■ 主要磁碟分割 ■        | 延伸磁碟分割               | 邏輯磁碟根    | 幾         |           |           |      |    |
|                                         |                   |                      |          |           |           |           |      |    |

Mac OS X 作業系統 請執行【Disk Utility】設定初值和格式硬碟,完成硬碟設定

## 5. 作業系統顯示 CSU-04E-R 狀態

- ➤ 當已設置完成後,只要 CSU-04E-R 有使用 USB3.0 線接上電腦時,則作業系統右下角將 出現 USB 連接圖示,表示 CSU-04E-R 磁區已被作業系統確認,並能使用,且在 CSU-04E-R 的面板上會顯示 LED 正常運作
- ➤ 若要卸除 CSU-04E-R 磁碟陣列, 請在系統右下角的 USB 連接圖示點選安全移除硬體, 確認移除後再進行電源關閉, 防止系統錯誤

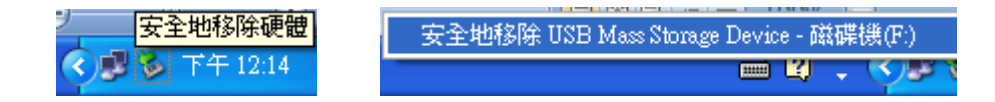

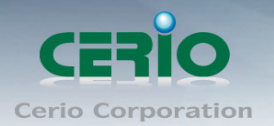

# 6. 問題解析

- ▶ 當 CSU-04E-R 不能備作業系統辨識出時
- 1) 檢查 CSU-04E-R 硬碟狀態或電源插座是否正常運作,確認硬碟插槽是否確實崁入至 CSU-04E-R 內
- 2) 確認 USB3.0 的連接線是否接觸不良
- 3) 檢查 CSU-04E-R 的 RAID 切換調節是否確實調節成功
- 4) 檢查硬碟是否有異狀
- 5) 確認您所登入的作業系統帳號權限, 是否有能力(權限範位)可以在次作業系統上進行設定新增 或修改磁碟
  - 當您使用 Windows 的作業系統時, 建議以管理者身分進行安裝設置硬碟初始值
- 6)本產品已有支援 e-SATA Multiplier 功能,當 CSU-04E-R 與電腦的 e-SATA 連接後,將能正常並同時使用多顆硬碟,不過需要您電腦主機板上的 e-SATA 晶片也需支援 Port Multiplier(多功能埠)功能,才能多顆硬碟同時透過 eSATA 使用,可請洽主機板廠商洽詢是否支援 e-SATA Port Multiplier
- ▶ 使用 USB 介面連接很慢的問題
  - 如果你的電腦沒有 USB3.0 界面連接,你可能使另外使用 PCI 的 USB3.0 卡片接入你的 電腦。
  - 如果你的電腦界面是 USB2.0 , 那麼 CSU-04E-R 產品讀取速度則為 USB2.0 速度
  - 如果您是使用 USB HUB, 請確認您的 USB HUB 是否為 USB 3.0, 若您的 USB HUB 為 2.0 版本,則 CSU-04E-R 產品讀取速度則為 USB2.0 速度
  - 若您的電腦使用很多 USB 設備連接電腦,則很有可能因為過多 USB 連接設備而變慢,請先 將不必要的 USB 連接設備拔除,再嘗試是否已改善
  - 請確認 USB 連接線是否確實連接牢固, 無鬆動情形

| Filing System  | OS        |        |             |        |        |  |  |  |
|----------------|-----------|--------|-------------|--------|--------|--|--|--|
| Filling System | Win 98 SE | Win ME | Win 2000pro | Win XP | Мас    |  |  |  |
| NTFS           |           |        | V           | V      |        |  |  |  |
| FAT32          | V         | V      | V (註 1)     | V(註 1) | V(註 2) |  |  |  |
| HFS            |           |        |             |        | V      |  |  |  |
|                |           |        |             |        |        |  |  |  |

▶ 支援磁碟格式化之使用格式列表說明

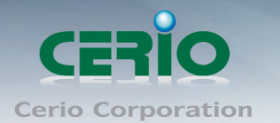

(註 1): Windows 系統的 FAT32 格式化,最大格式檔案為區為 32G,如果需求為 32G 以上的格式磁區,建議使用其他格式磁區之格式,如 NTFS 等

(註 2) MAC 作業系統無法格式化 FAT 32, 請先在 Windows 作業系統進行格式化 FAT 32 硬 碟

▶ 適當的硬碟容量計算說明

因為硬碟的製造商開發設計與作業系統上判斷不同,所以他所計算的方式也不為相同,所以 顯示出來的容量也相對不同甚至變少,像是硬碟再 1GB 的演算是為 1000MB 計算方式,但是 在作業系統上,1GB 的演算是為 1024MB 作計算方式,也因此導致所顯示的硬碟容量將不符

以下例為硬碟容量與實際系統顯示出的容量作比較

| HardDisk | $\rightarrow$ | 1.2TB  | 1,200GB | 1,200,000MB |
|----------|---------------|--------|---------|-------------|
| OS       | $\rightarrow$ | 1.09TB | 1,117GB | 1,144,409MB |